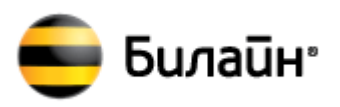

## Инструкция по обновлению программного обеспечения «USB-модем «Билайн»» модемов торговой марки «Билайн», производства «HUAWEI» модели E171

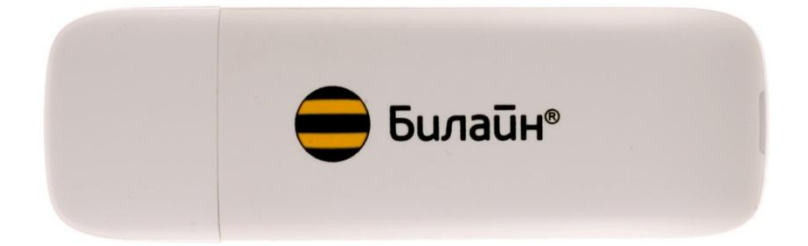

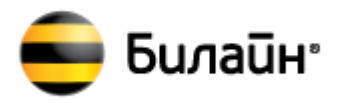

### Содержание

| 1 | . Предназначение программы              | 1 |
|---|-----------------------------------------|---|
| 2 |                                         | 2 |
| Ζ | . Инструкция по использованию программы | 2 |

### 1. Предназначение программы

Программа загрузки (Download Tool) работает только на ОС Windows 7/ XP (SP3)/ Vista и предназначена для обновления программного обеспечения модемов Huawei.

С помощью данной версии программы, можно обновить программное обеспечение модема торговой марки «Билайн» производства «HUAWEI» E171 до версии:

Версия FW: 11.126.16.04.161 Версия SW Win: 21.005.15.20.161 Версия SW Mac: 21.005.15.18.161

#### ВНИМАНИЕ!

Данная версия программы предназначена только для обновления программного обеспечения USB – модем «Билайн» модемов HUAWEI E171 и НЕ может быть использована для обновления программного обеспечения других модемов.

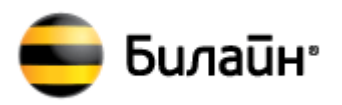

#### 2. Инструкция по использованию программы

Обновление программного обеспечения модема, происходит в 2 этапа:

- 1.Обновление Firmware модема.
- 2.Обновление Software модема.

Следуйте ниже приведенным инструкциям по обновлению программного обеспечения.

1. Запустите компьютер и правильно подключите к нему модем торговой марки «Билайн» производства «HUAWEI» E171». В случае, если модем впервые подключен к компьютеру, дождитесь, пока компьютер завершит установку драйверов модема. Закройте интерфейс модема USB – модем «Билайн»

2. Запустите программу обновления Fw (Download Tool) версии

#### E171Update\_11.126.16.04.161\_B427.exe

В открывшемся окне, выберите пункт « I accept the agreement » и нажмите «NEXT».

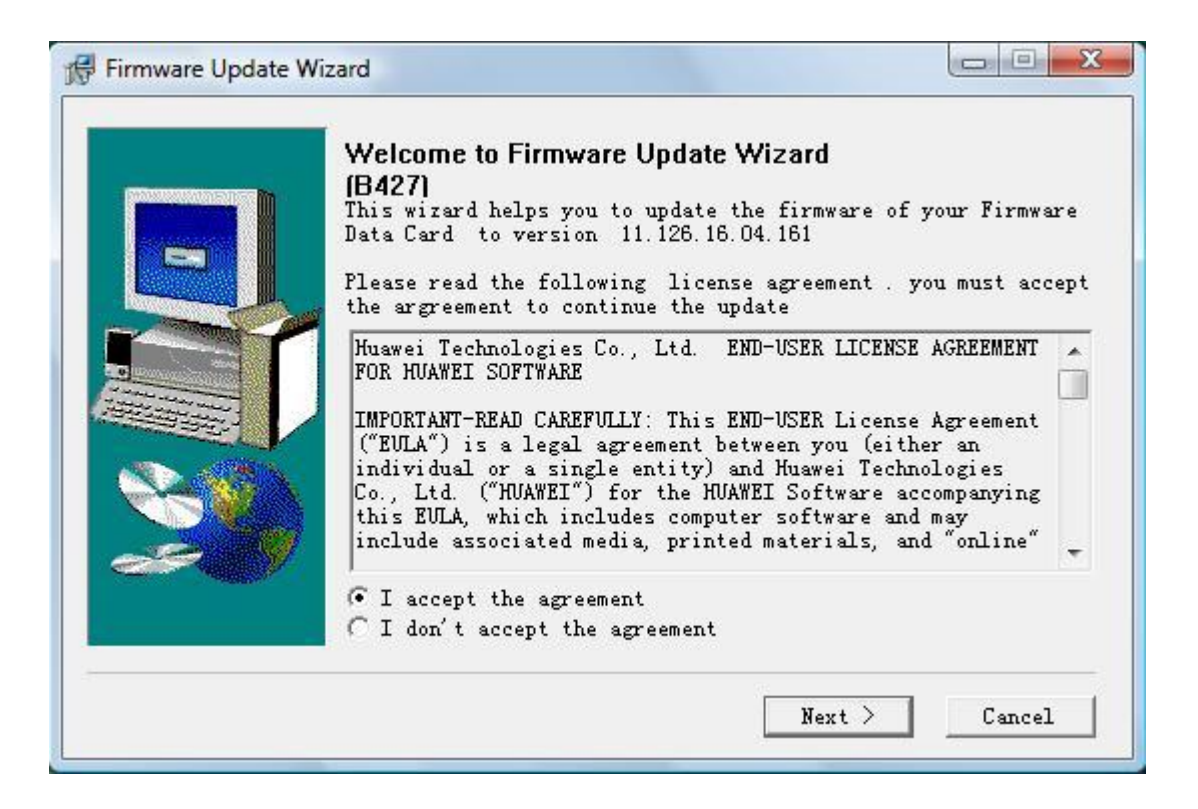

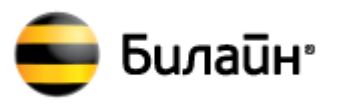

Будет произведен поиск оборудования.

| Firmware Update Wizard                                                         |        |
|--------------------------------------------------------------------------------|--------|
| <b>Searching Device</b><br>Please wait while the wizard searches for Data Card |        |
| Search                                                                         |        |
| < Back Next >                                                                  | Cancel |

Дождитесь обнаружения Модема программой и нажмите «NEXT»

| tart Update                     |                             | 1  |
|---------------------------------|-----------------------------|----|
| The wizard is ready to update y | Your Data Card              | 10 |
|                                 |                             |    |
| Update setting is listed 1      | pelow                       |    |
| Item                            | Context                     |    |
| Communication port              | COM18                       |    |
| Connection status               | connected                   |    |
| Current version                 | 11.126.15.00.161            |    |
| Target version                  | 11. 126. 16. 04. 161        |    |
| IMEI                            | 354807048310320             |    |
| Download Mode                   | Normal Download             |    |
| J                               |                             |    |
| Auto remove the device          | after undate                |    |
|                                 |                             |    |
| Ulick Next to begin update      | ing your firmware Data Card |    |

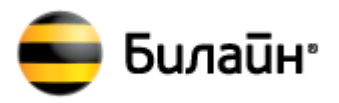

Внимание!!! Во избежание серьезных повреждений модема, в течение операции обновления ПО модема запрещается:

- 1.Выключать компьютер.
- 2.Извлекать модем из компьютера.
- 3.Запускать другие программы или приложения.
- 4.Закрывать программу обновления.

#### В появившемся окне нажмите «START»

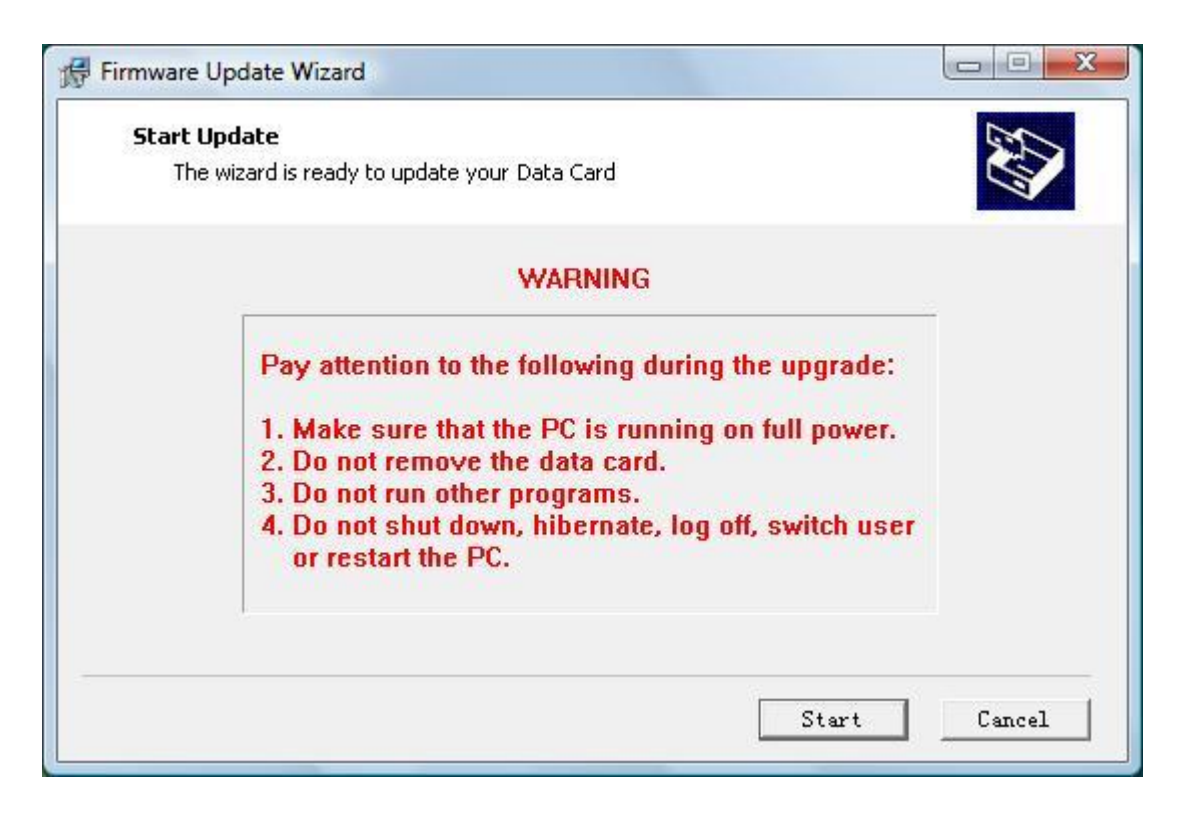

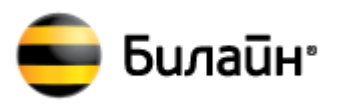

Процедура обновления займет 3-4минуты.

| initiale opudie mile                   | rd                                   |   |
|----------------------------------------|--------------------------------------|---|
| Updating Firmware<br>The wizard is upd | ating the firmware of your Data Card |   |
| Restore User's                         | Data Start, Please Wait              |   |
|                                        |                                      | I |

Дождитесь окончания процедуры обновления, нажмите «Ok» затем «Finish».

|     | Completing Update Wizard                                  |  |
|-----|-----------------------------------------------------------|--|
| 8   | Firmware Update Wizard                                    |  |
|     | Update Success!<br>New Version: 11.126.16.04.161<br>IMEI: |  |
| 200 | ОК                                                        |  |
|     | Click Finish to quit this wizard.                         |  |

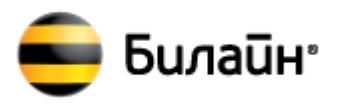

Обновление Firmware завершено, закройте программу.

# 2. Запустите программу обновления Sw (Download Tool) версии UTPS21.005.15.20.161\_MAC21.005.15.18.161\_LNX21.005.15.14.161.exe

В открывшемся окне, для инициализации процесса обновления ПО, нажмите «Начало».

| 🐣 Update Wizard - Панель инструментов |                                                                                                    |  |
|---------------------------------------|----------------------------------------------------------------------------------------------------|--|
|                                       | Вас приветствует Мастер Обновлений                                                                                                    |  |
|                                       | Мастер обновления устройства до версии<br>UTP521.005.15.20.161_MAC21.005.15.18.161_LNX21.005.15.14.161<br>Нажмите Пуск, чтобы обновлять |  |
|                                       | Начало Отмена                                                                                                    |  |

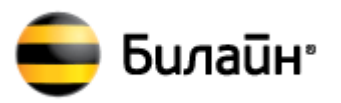

#### Будет произведен поиск оборудования.

| - Панель инструментов       |                                                                          |
|-----------------------------|--------------------------------------------------------------------------|
| Поиск устройства            |                                                                          |
| Сбор сведений об устройстве |                                                                          |
|                             |                                                                          |
|                             |                                                                          |
|                             |                                                                          |
|                             | Нацало                                                                   |
|                             | - Панель инструментов<br>Поиск устройства<br>Сбор сведений об устройстве |

Дождитесь обнаружения Модема программой и нажмите «ДАЛЕЕ»

|   | Обновление д       | анных                                         |
|---|--------------------|-----------------------------------------------|
|   | Обно               | вить информацию, приведенную ниже             |
|   | Соединение:        | COM29                                         |
| T | Статус соединения: | CONNECTED                                     |
| 3 | Текущая версия:    | UTPS11.300.05.38.161_MAC11.300.08.35.161_LNX1 |
| 1 | Целевая версия:    | UTPS21.005.15.20.161_MAC21.005.15.18.161      |
| Ŷ | IMEI:              |                                               |
| 4 | Режим загрузки:    | Normal Download                               |
| 0 |                    | lη.                                           |

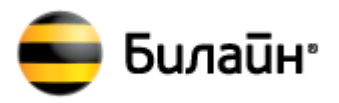

Внимание!!! Во избежание серьезных повреждений модема, в течение операции обновления ПО модема запрещается:

- 1.Выключать компьютер.
- 2.Извлекать модем из компьютера.
- 3.Запускать другие программы или приложения.
- 4.Закрывать программу обновления.

Процедура обновления займет 3-4минуты.

| 📥 Update Wizard | - Панель инструментов                                                                                                    |
|-----------------|----------------------------------------------------------------------------------------------------|
|                 | Обновление                                                                                                    |
| I               | Загрузка программ                                                                                                    |
| 3               | При обновлении не допускается:<br>1.Работа ПК с неполной нагрузкой.<br>2.Удаление карты памяти.<br>3.Запуск других программ.<br>4.Выключение,перезагрузка,спящий режим ПК,выход из системы,смена<br>пользователей. |
|                 | Далее Отмена                                                                                                    |

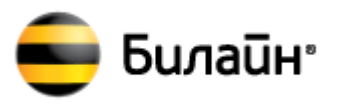

#### Дождитесь окончания процедуры обновления, нажмите «Готово».

| Update Wizard | - Панель инструментов<br>Завершение |                           |
|---------------|-------------------------------------|---------------------------|
|               | Обное                               | вление выполнено успешно. |
| (4)           | екущая версия:                      | Готово                    |

Обновление завершено, закройте программу.

5. После завершения обновления программного обеспечения модема необходимо переустановить программное обеспечение модема на компьютере.

Для этого выполните следующие действия:

- 1. Отключите модем от компьютера.
- 2. Деинсталлируйте программное обеспечение модема с компьютера.
- 3. Перезагрузите компьютер.

4. Согласно «Руководство пользователя», установите программное обеспечение модема и продолжите эксплуатацию.